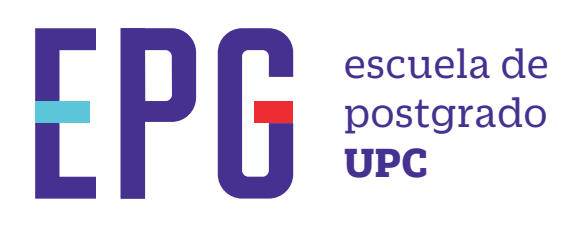

# retiro temporal de programa

## importante

- -Solo puedes solicitar el retiro temporal hasta en 2 oportunidades.
- -Los casos de retiro pueden ser los siguientes: Enfermedad prolongada. Ausencia prolongada y prevista por motivos laborales

### inicio

O1 Ingresa a https://mistramites.upc.edu.pe/autenticar/LoginEPG e ingresa tu usuario y contraseña

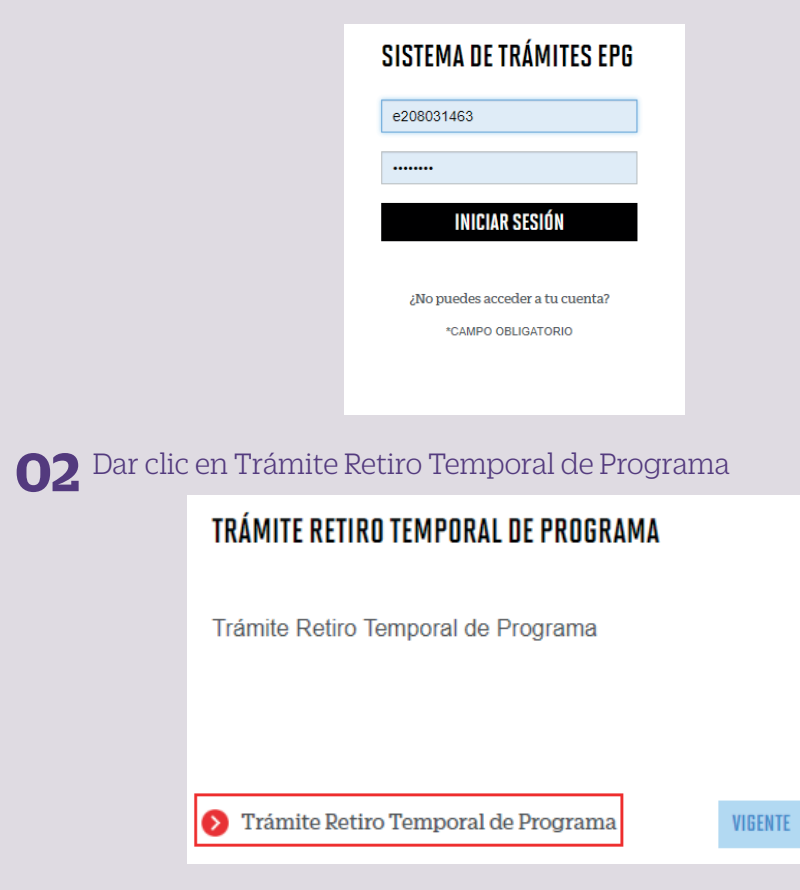

#### **03** Dar clic en ingresar

| TRÁMITE RETIRO TEMPORAL DE PROC | GRAMA      |                            | ×        |
|---------------------------------|------------|----------------------------|----------|
| DESCRIPCIÓN                     | VER MODELO | TIEMPO MAX. DE<br>ATENCIÓN | INGRESAR |
| Retiro Temporal de Programa     | <b>±</b>   | 12 DÍAS ÚTILES             | Ð        |

### **04** Elige el tipo de programa y programa

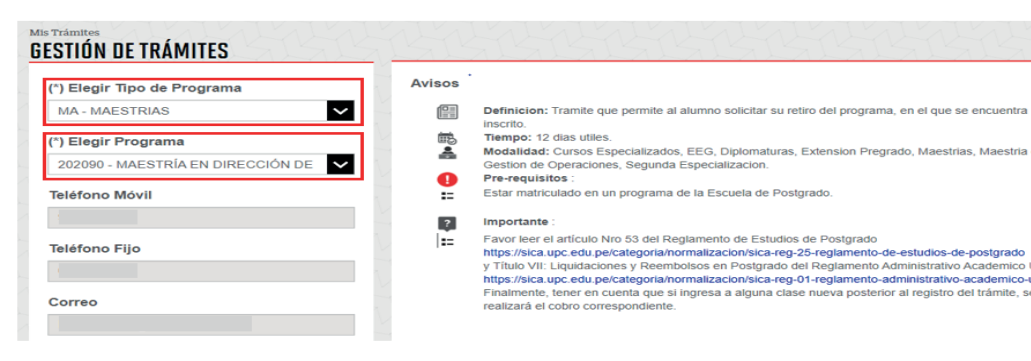

### **05** Indicar el motivo de su solicitud y proceder a enviar la solicitud.

| (*) Motivo<br> |  |  |       |
|----------------|--|--|-------|
|                |  |  | li li |
|                |  |  |       |

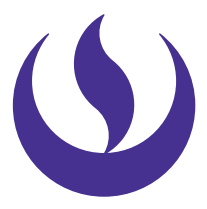

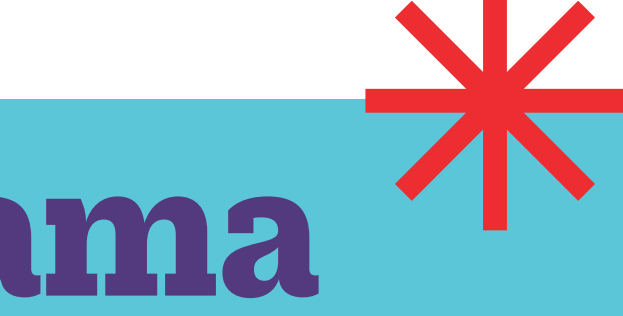

#### **06** Adicionalmente recibirás un mail a tu correo UPC indicando que tu solicitud ha sido registrada

#### tramitesuniversitarios@upc.edu.pe NOTIFICACI¿N DE REGISTRO DE SOLICITUD

recibido su solicitud Nro. 35082 del "Retiro Temporal de Program pondiente, así mismo se le comunicará una vez finalizada la atención ner en cuenta que si ingresa a alguna clase posterior al registro del trámite, se realizará el cobro de las as Escuela de Posterado

**O7** Para conocer la respuesta del trámite, deberás revisar el tracking de la solicitud baciendo elicore la la solicitud baciendo elicore la la solicitud baciendo elicore la la solicitud baciendo elicore la solicitud baciendo elicore la solicitud solicitud haciendo clic en la descripción del trámite.

| TRACKING         |               |                          |        |                       |  |
|------------------|---------------|--------------------------|--------|-----------------------|--|
| Estado Solicitud |               | Siguiente Actividad      | Fecha  | Fecha Aprox. Atención |  |
| EN PROCESO       |               | EVALUACIÓN ASISTENTE GSA | . 1    | 16/09/2022            |  |
|                  |               |                          |        |                       |  |
|                  | 1             | 5                        | 1      |                       |  |
|                  |               |                          |        | NOTIFICACIÓN          |  |
| SOLICITUD        | ASISTENTE GSA | DIRECTOR/ORIENTADOR      | ALUMNO | NOTIFICACIÓN          |  |
| SOLICITUD        | ASISTENTE GSA | DIRECTOR/ORIENTADOR      | ALUMNO |                       |  |

### condiciones

-Se realizará una evaluación financiera, que determinará si el alumno tiene un saldo a favor o en contra.